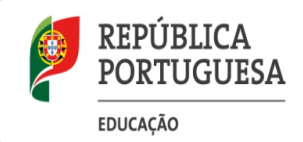

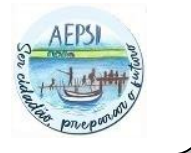

## Atualização de dados - Inovar

Aceder ao Inovar Consulta em:

https://aepovoasantairia.inovarmais.com/consulta/app/index.html#/login

Fazer a autenticação com o endereço de correio eletrónico do encarregado de educação e palavra--passe.

Após a autenticação entrar na área correspondente ao/à aluno(a) que se pretende efetuar a renovação de matrícula.

Clicar em MATRÍCULAS ELETRÓNICAS e Renovação.

| Provarconsulta Agrupamento de Excolas Póvoa de Santa Iria<br>Ano letivo 2020/21 |                                              |                        |                 |                 |      |
|---------------------------------------------------------------------------------|----------------------------------------------|------------------------|-----------------|-----------------|------|
| #INÍCIO                                                                         | 🗮 MATRÍCULAS ELETRÓNICAS 🗸 🔠 OUES - MARIOS 🗸 | I≣ CADERNETA DIGITAL - | I≣ ATIVIDADES → | I≣ AVALIAÇÕES 👻 | sige |
| _                                                                               | > Renovação                                  |                        |                 |                 |      |

O pedido de transferência de escola/agrupamento não é feito na plataforma Inovar Consulta.

O processo de renovação de matrícula inicia-se com a verificação/correção dos dados biográficos do aluno, pais e encarregado de educação.

Na primeira janela apenas é possível visualizar os dados do encarregado de educação, a edição destes é feita na janela correspondente à **Atualização de Dados**. A barra no topo da janela indica--nos o progresso relativo à renovação de matrícula.

| #INÍCIO | I≣ MATRÍCULAS ELETRÓNICAS →                                                                                             | ≣ QUESTIONÁRIOS → | i≣ CADERNETA DIGITAL → | i≣ ATIVIDADES → | i≣ AVALIAÇÕES ◄ | sige | Ajuda | 2020/2021 |
|---------|----------------------------------------------------------------------------------------------------|-------------------|------------------------|-----------------|-----------------|------|-------|-----------|
|         |                                                                                                    |                   |                        |                 |                 |      |       |           |
|         | Renovação d                                                                                                    | de matrícu        | la                     |                 |                 |      |       |           |
|         | Dados do encarregado de educação atual<br>Alterações aos dados do encarregado de educação efetuam-se no passo seguínte. |                   |                        |                 |                 |      |       |           |
|         | Mãe                                                                                                    | •                 |                        |                 |                 |      |       |           |
|         | 100.000.000                                                                                                    |                   |                        |                 |                 |      |       |           |
|         | P                                                                                                    |                   |                        |                 |                 |      |       |           |
|         | 1                                                                                                    |                   |                        |                 |                 |      |       |           |

Na opção disciplinas opcionais é apresentada apenas uma, correspondendo à oferta para o ano letivo em que o(a) aluno(a) pretende a renovação de matrícula. A opção de Educação Moral e Religiosa também deverá ser preenchida.

Disciplinas opcionais

</

No caso do/da encarregado(a) de educação não preencher algum campo obrigatório, a plataforma apresentará uma mensagem de erro, devendo ser corrigido(s) o(s) campo(s) em falta.

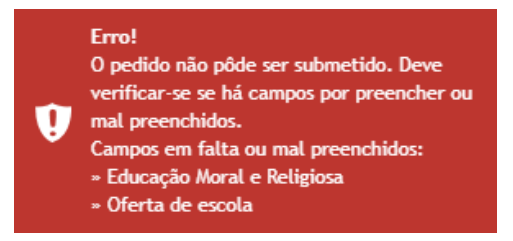

A segunda janela corresponde à **Atualização de Dados.** Nesta fase deverão ser preenchidos todos os campos relativos à identificação do(a) aluno(a), encarregado de educação e pais.

No preenchimento do número do Cartão de Cidadão deverá ser escrito o número e dígitos de controlo: DDDDDDDDCAAT

A submissão de documentos/comprovativos é feita nesta etapa da renovação de matrícula:

| Anexo                                                                                                    | Observações |
|----------------------------------------------------------------------------------------------------|-------------|
| Novas submissões substituem ( <sup>1</sup> , neiros anteriormente remetidos pelo que devem ser anexados<br>novamente, caso sejam processários. |             |
| Adicionar                                                                                                    |             |
| Ficheiro Apagar                                                                                                    |             |
|                                                                                                    |             |

O(A) encarregado(a) de educação poderá anexar os documentos através do botão adicionar.

Após o preenchimento de todos os campos clicamos em seguinte e o processo de renovação de matrícula termina, sendo descarregado o respetivo comprovativo.

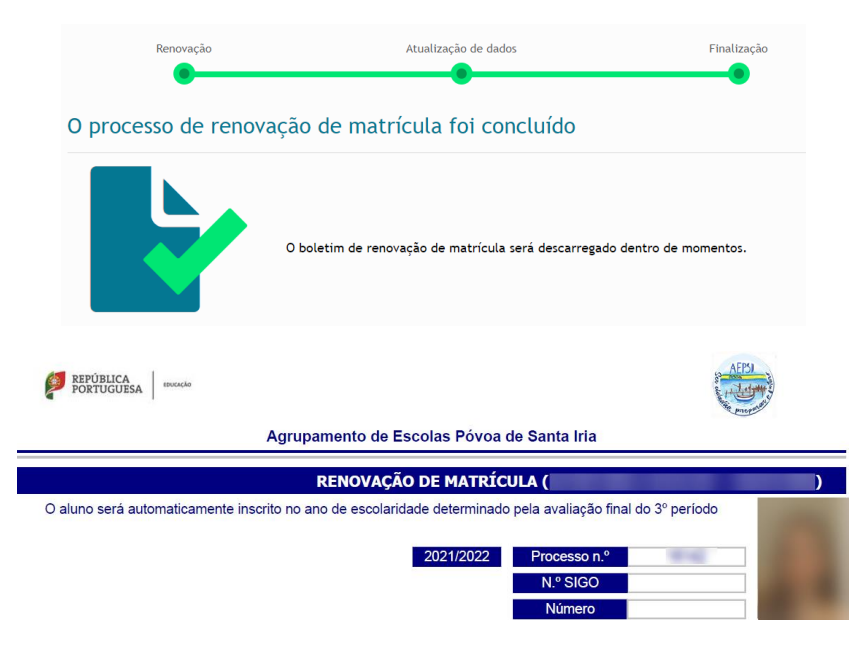

Após a submissão do pedido de renovação de matrícula é possível aceder novamente à renovação de matrícula. Neste caso a plataforma apresenta a seguinte informação:

Esta informação traduz o último pedido de atualização de dados submetido, que aguarda validação da escola.